## crimson

## **FAQ: Press Release Report**

Crimson has a new Report, **#2998 Press Release Report**, that will produce fundraising statistics for your campaign or organization. This report is particularly helpful in preparing press releases for after a fundraising drive or a recent FEC filing.

This report is designed to quickly answer questions such as how much you raised, the number of donors, undisclosed VS disclosed donors, average gift size, and more.

**NOTE**: The Press Release Report does not include your final quarterly fundraising numbers. Please wait to pull it until your final FEC report is reconciled with the bank.

## How to Run the Press Release Report in Crimson 3

1. From the **Home** dashboard, click on the **Reports** icon from the **Navigation Bar** in the topright hand corner.

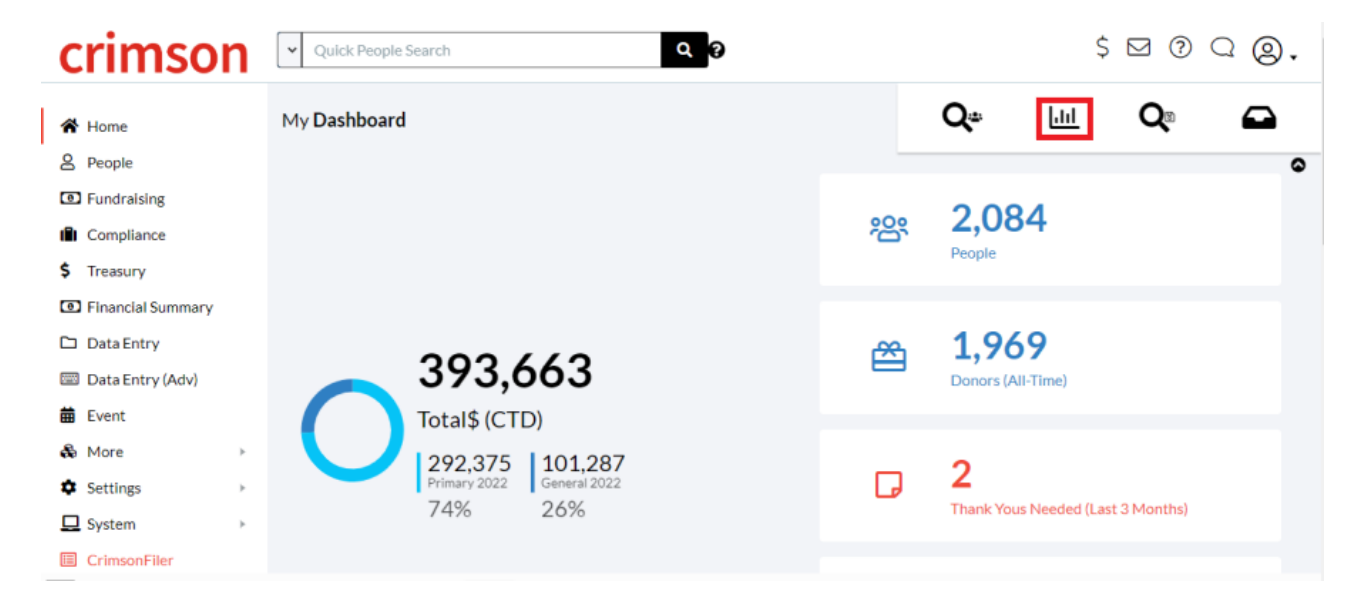

2. In the new window that appears, type in the name of the report, "Press Release," and Report #2998 will appear in the results.

## **All Reports**

| , or description                                                                                         |                                                                                                    |                                                                                                    |
|----------------------------------------------------------------------------------------------------|----------------------------------------------------------------------------------------------------|----------------------------------------------------------------------------------------------------|
| #2998                                                                                                    |                                                                                                    | ጵ                                                                                                    |
| Press Release Report                                                                                     |                                                                                                    |                                                                                                    |
| Report designed to give<br>first time donors, gifts<br>gifts/totals from sele<br>campaign, select is not | you fundraising stats. Provides<br>less than \$100, gifts less than \$<br>ected state and congressional di<br>empty for State and district. For<br>select is not empty for District | number of gifts, donors,<br>\$200, average gift, and<br>istrict. For a national<br>r a statewide campaign, |
| ¢<br>Edit                                                                                                | Add to My Reports                                                                                                    | Run                                                                                                    |

- 3. Click on the green **Run** button. This will open the filters for the report.
- Enter your criteria. For example, if running a report for Q1 stats, adjust the Date Range to Between and select 1/01/19 to 3/31/2019. You can also further define which fund codes, states,

and congressional districts you want to search for. Click on the green button when ready.

| Report #2998: Press Release Rep | port                 |            |               | ×          |
|---------------------------------|----------------------|------------|---------------|------------|
| State                           | Equal to             | ✓ Virginia | ×             |            |
| District                        | is NOT empty         | ~          | ×             |            |
| Fund Code                       | P2022 - Primary 2022 | ► P2022    | ×             |            |
| Date Range                      | Between              | ◄ 4/1/202  | 22 <b>±</b> × |            |
|                                 |                      | 6/30/20    | D22           |            |
|                                 |                      |            |               | Cancel Run |

5. The results of your search will appear. Click on the blue button to download them into a CSV that you can share with your Communications team or others.

| Report #2998: Press Release Report |                                | >     |
|------------------------------------|--------------------------------|-------|
| Results Metric                     | Value                          |       |
| NumberOfGifts                      | 3,710                          |       |
| NumberOfDonors                     | 1,963                          |       |
| NumberOfFirstTimeDonors            | 1,960                          |       |
| AverageGift                        | 90.56                          |       |
| NumberOfGiftsLessThanorEqualto100  | 3,407                          |       |
| TotalOfGiftsLessThanorEqualto100   | 86,323.17                      |       |
| NumberOfGiftLessThanorEqualto200   | 3,548                          |       |
| TotalOfGiftsLessThanorEqualto200   | 105,868.00                     |       |
| NumberOfGiftsFromSelectedState     | 2,349                          |       |
| TotalOfGiftsFromSelectedState      | 312,126.86                     |       |
| (( 1 2 ) ) 10 page                 | 1-10 of 12 i                   | ems:  |
|                                    | Cancel ① Add Scheduled Email E | cport |